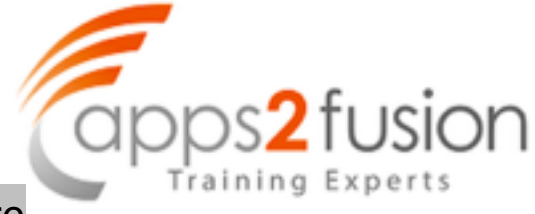

## For this guided demonstration, the steps are

- 1. Create a Dummy Bank and its bank account for AP/AR Netting
- 2. Create a AP/AR Netting Receivable Class
- 3. In Receivable system options, check the payment to unrelated transaction
- 4. Create netting agreement
- 5. Create netting batch

Create a Dummy Bank branch and bank Account

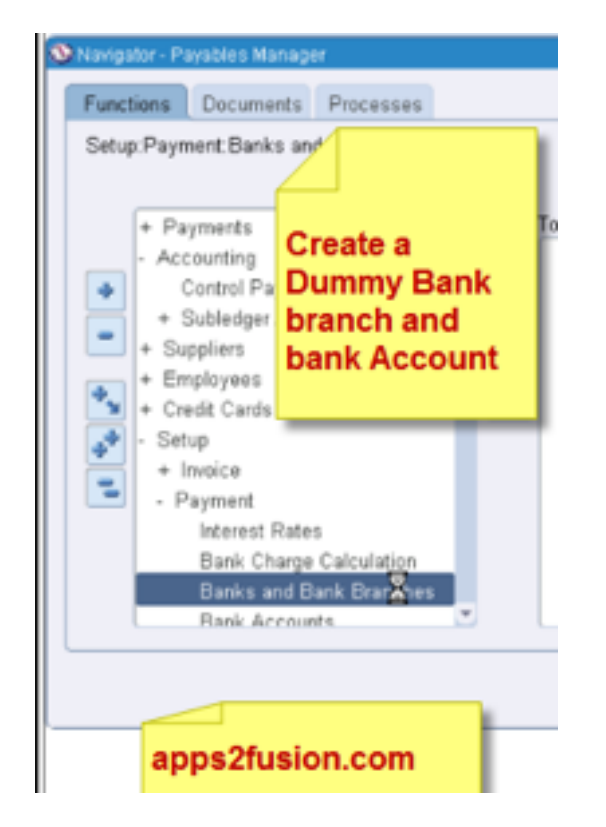

# TRAININGS FROM APPS2FUSION

Now create a Bank

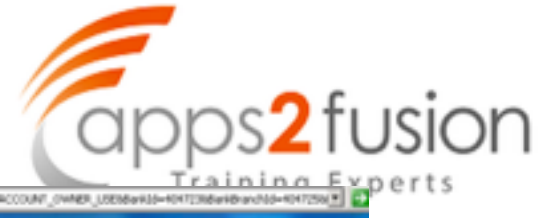

| Address 👔 http://appoto/us | kin.com/8016(04_HTML)04.39/34ge=/linade                                                          | applicabarkaccurt/vebu/AccountOvnerUseP0504 | OARF-CE_ACCOUNT_HOMESOARF-CE_ACCOUNT_OWNER_USENSISS-HORTOREWHERWINS-HORTERS 💽 🔂 |
|----------------------------|--------------------------------------------------------------------------------------------------|---------------------------------------------|---------------------------------------------------------------------------------|
| нагаде важ несови          | 5                                                                                                |                                             |                                                                                 |
| Account                    | Manage Bank Accounts: Account Ov                                                                 | iner and Use >                              |                                                                                 |
| Information                | Create Bank Account Account Inf                                                                  | ormation                                    |                                                                                 |
| Account Controls           |                                                                                                  |                                             | Cancel Back Step 2 of 5 Save and Next                                           |
| Account Access             |                                                                                                  |                                             | Ten and b                                                                       |
| Account Contact            | Bank Name AP/AR NETEING<br>Country United States<br>* Indicates required field<br>* Account Name | Branch Name AP/AR NETTING FOCUS             | In real life you will most likely<br>enter a numerical bank                     |
|                            | Alternate Account Name                                                                           |                                             | account number here                                                             |
|                            | Charling Automatic                                                                               |                                             |                                                                                 |
|                            | Shirit Account Neme                                                                              |                                             |                                                                                 |
|                            | <ul> <li>Account Number</li> </ul>                                                               | AP/WR NETTING                               |                                                                                 |
|                            | Check Digit                                                                                      |                                             |                                                                                 |
|                            | * Currency                                                                                       | USD                                         | This is a dummy bank account.                                                   |
|                            |                                                                                                  | Multiple Currencies Allowed                 | In later slides you will learn why                                              |
|                            | 38AW                                                                                             |                                             | dummy account is required                                                       |
|                            | Account Type                                                                                     |                                             |                                                                                 |
|                            | Account Suffix                                                                                   |                                             |                                                                                 |
|                            | EFT Number                                                                                       | [                                           |                                                                                 |
|                            | Secondary Account Reference                                                                      | [                                           |                                                                                 |
|                            | Account Holder                                                                                   |                                             |                                                                                 |
|                            | Alternate Arrow of Minister                                                                      |                                             |                                                                                 |
|                            | Aremae Autor (1008                                                                               |                                             |                                                                                 |
|                            | Description                                                                                      |                                             |                                                                                 |
|                            | Start Colle                                                                                      |                                             |                                                                                 |
|                            | End Date                                                                                         |                                             |                                                                                 |

| Address 1ttp://appstof.akin.com/8004/CA_H | fM_/04.3p?page=)oracle/app;/ce/bankaccount/vebu(ikccount                                                   | chiriscungtowed-mbiarist-4047                                                                                                    | 236AccountOwnerParty8d=403 | ProtectionedFlag=ridarids and 5d=40472 | M |
|-------------------------------------------|----------------------------------------------------------------------------------------------------|----------------------------------------------------------------------------------------------------|----------------------------|----------------------------------------|---|
| ORACLE' Cash M                            | anagement                                                                                                  |                                                                                                    |                            | Close Window Preferences Diago         | J |
| Arrest Owner and the Manage Bank          | Accounts: Account Information >                                                                            |                                                                                                    |                            | R                                      |   |
| Account Information                       | Account: Account Controls                                                                                  |                                                                                                    |                            |                                        |   |
| Account Controls                          | Our netting control account                                                                                |                                                                                                    | Car                        | icel Back Step 3 of 5 Save an          |   |
| Account Contact Ban<br>Account I<br>O     | k Name AP/AR NETTING Cranch Name AP/A<br>Number AP/AR NETTING Country United<br>unmore USD<br>opured field | R NETTING FOCUS<br>d States                                                                                                    |                            |                                        |   |
| ral Cor                                   | Atrols<br>* Cale: 20.000 10074-20.200.000<br>Company, Department Poly of Acor                              | Bi,<br>or Selan Status                                                                                                    | Cash Clearing              | 20.000.10004.20.200.000 Re             |   |
| Use the Netting                           | Bank Charges                                                                                               | Na and Advantage and Advantage a | Bank Errors                | Constant Description of Lines of Lines |   |
| account                                   | Exchange Charges                                                                                           | Rise Product Putares                                                                                                    | Agency Location Code       |                                        |   |
| /                                         | Netting Account                                                                                            |                                                                                                    |                            |                                        |   |
| You must ensure                           | ent Controls                                                                                               |                                                                                                    |                            |                                        |   |
| that the Netting                          | Aum Target Balance                                                                                         | Maximum Target Balance                                                                                                    |                            |                                        |   |
| Account=Vec                               | un Payment Amount                                                                                          | Minimum Receipt Amount                                                                                                    |                            |                                        |   |
| Account-yes                               | hounding Pactor                                                                                            | Rounding Rule                                                                                                    | -                          |                                        |   |
| $\sim$ $\sim$                             | Multiple Currency Payments                                                                                 | C Allow 2                                                                                                    | tero Payments              |                                        |   |
| at an an                                  | -                                                                                                    |                                                                                                    |                            |                                        |   |

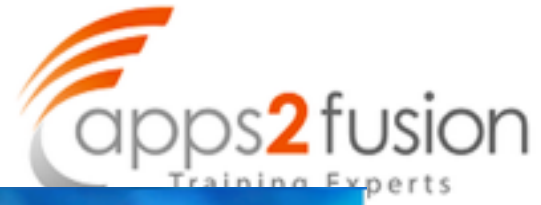

| Manage Bank Account                                              | 1                                                                                                | all and                                                                           |                              |        |                       |            |              |
|------------------------------------------------------------------|--------------------------------------------------------------------------------------------------|-----------------------------------------------------------------------------------|------------------------------|--------|-----------------------|------------|--------------|
| Account Owner and Use<br>Account Information<br>Account Controls | Manage Bank Accounts: Account<br>Create Bank Account Account                                     | e Controls ><br>L Access                                                          |                              | Care   | R<br>Rack Step 4 of 5 | Save and N | ext [finish] |
| Account Access                                                   |                                                                                                  |                                                                                   |                              |        |                       |            |              |
| Account Contact                                                  | Bark Name AD/AR N<br>Account Number AD/AR N<br>Click Add Organization Access to<br>Organizations | ETTENG Branch tiame AP/<br>ETTENG Country Bell<br>grant access to an organization | AR NETTING FOCU<br>ed States | 6      | _                     | Add Grow S | ation Access |
|                                                                  | Details Organization                                                                             | Payables                                                                          | Payroll                      | easury | End Date              | Access     | Options      |
|                                                                  | No results found.                                                                                |                                                                                   |                              |        |                       |            |              |
|                                                                  |                                                                                                  | Click on add organia                                                              | tation access                |        |                       |            |              |
|                                                                  |                                                                                                  |                                                                                   |                              | Car    | ncel Back Step 4 of 5 | Save and   | Next Finish  |

| Manage Bank Account                                    | ts                                                   |                                               |                                                                                      |                 |         |
|--------------------------------------------------------|------------------------------------------------------|-----------------------------------------------|--------------------------------------------------------------------------------------|-----------------|---------|
| Dreate Bank Account<br>Bank Name A<br>Account Number A | nt: Organization A<br>NP/AR NETTING<br>NP/AR NETTING | branch Name<br>Country                        | AP/AR NETTING FOCUS<br>United States                                                 |                 |         |
| Grant Access to Org                                    | ganization                                           |                                               |                                                                                      |                 |         |
| Enter the Account Acco                                 | ess Options for this e                               | organization.<br>• Accoun<br>• Organiz<br>End | t Use P Payables<br>E Payroll<br>P Receivables<br>E Treasury<br>ration POCUS<br>Date | Carcel Cablinue | MC<br>V |

|                                                               | Cash Management                                                                     |                                                               |                                             |                   |          |                | Profesences Diagno |             |
|---------------------------------------------------------------|-------------------------------------------------------------------------------------|---------------------------------------------------------------|---------------------------------------------|-------------------|----------|----------------|--------------------|-------------|
| mage Bark Account<br>count Owner and Use<br>count Information | Manage Bank Accounts ><br>Greate Bank Account: Account I                            | Access                                                        |                                             |                   |          | R.             |                    |             |
| count controls                                                |                                                                                     |                                                               |                                             |                   | 6        | ancel Back 570 | p 4 of 5 Save and  | Next 191    |
| count Access                                                  |                                                                                     |                                                               |                                             |                   |          |                |                    |             |
| ount Contact                                                  | Bark Same AP/AR NO<br>Account Number AP/AR NO<br>Click Add Organization Access to g | TING Branch-Name<br>TING Country<br>and access to an organiza | AP; AR NETTING FO<br>United States<br>flots | CUS               |          |                |                    |             |
|                                                               | organizations.                                                                      |                                                               |                                             |                   |          |                | -                  |             |
|                                                               |                                                                                     |                                                               |                                             |                   |          |                | Plote Or gar       |             |
|                                                               | Details Organization                                                                | Payables                                                      | Payroll                                     | Receivables       | Treasury | End Date       | Access             | Option      |
|                                                               | Details Organization<br>IS 2001 PDD05                                               | Payables<br>12                                                | Payroll                                     | Receivables       | freasury | End Date       | Access             | Option /    |
|                                                               | etals organization<br>s 2cm 10005                                                   | Payables<br>12                                                | Payroll                                     | Receivables<br>12 | freasury | End Date       | Access             | Option<br>/ |

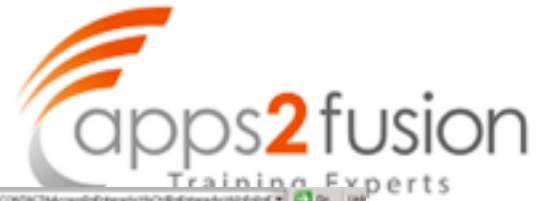

| DRACLE'                                                   | ash Management               |                      |                |                                        |                         | tose Window Preference    | Dageostics    |
|-----------------------------------------------------------|------------------------------|----------------------|----------------|----------------------------------------|-------------------------|---------------------------|---------------|
| fanage Bank Accounts: Account                             | t Contact >                  |                      |                |                                        | L.                      |                           |               |
| Confirmation<br>The Bank Account FOCUS AP<br>ank Accounts | AT NETTING his been created. |                      |                | Do not crea<br>Documenta<br>bank accou | ite Manage<br>when defi | Payment<br>ning a netting |               |
| inple Search                                              |                              |                      |                |                                        |                         |                           | Advantation   |
| Account Name                                              |                              | terrate Account Name | <u>م</u>       | Nex                                    | t we need               | to create a               | 2             |
| Account Owner                                             | a.                           | free                 | 9              | Reco                                   | eipt Class              | in Receivable             | s Z           |
| Go Clear All                                              | and Manage Research 19       |                      |                |                                        | ~                       | ~                         |               |
| elect Account Name                                        | Alternate Account Name       | Short Account Name   | Account Number | Bank Name                              | Bask Number             | Branch Name               | Branch Number |

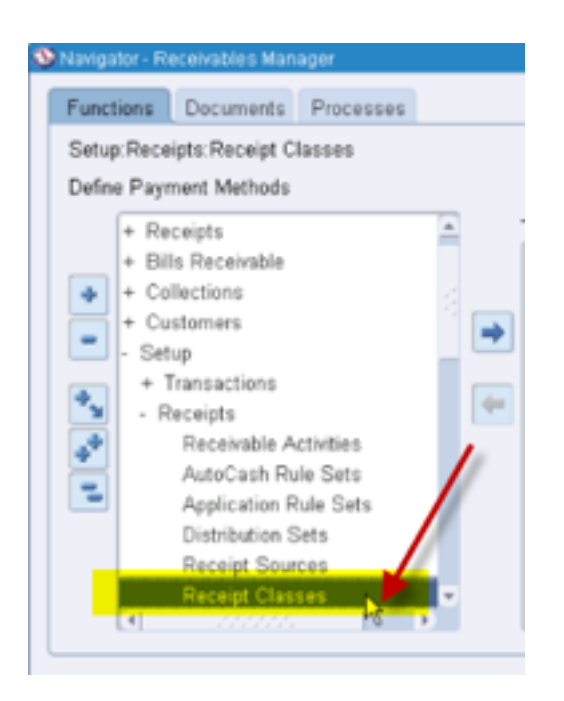

# TRAININGS FROM APPS2FUSION

O Rec

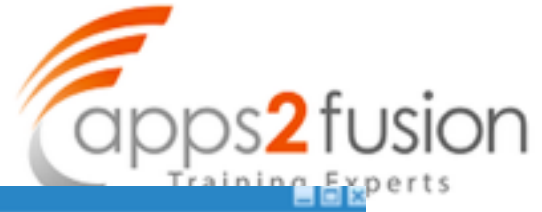

| Receipt Class                                                                                       |                                                                                        |
|----------------------------------------------------------------------------------------------------|----------------------------------------------------------------------------------------|
| Name                                                                                                | AP/AR Netting                                                                          |
| Creation Method                                                                                     | AP/AR Netting    Require Confirmation                                                  |
| Remittance Method                                                                                   | No Remittance 👻                                                                        |
| Clearance Method                                                                                    | Directly (.) [ ]                                                                       |
| Receipt Method                                                                                      |                                                                                        |
| Name AP/AR Netting                                                                                  | Printed Name AP/AR Netting                                                             |
| Effective Dates 01                                                                                  | JAN-1952 - []                                                                          |
| Manual / Netting Autom                                                                              | tic Bills Receivable Bills Receivable Remittance                                       |
| Debit Memos Inherit Rece                                                                            | at Numbers                                                                             |
| Query the standar<br>Receipt Class. The<br>the box by Oracle<br>class, the dummy<br>account must be | rd AP/AR Netting<br>his is given out of<br>To this receipt<br>netting bank<br>attached |
| account must be                                                                                     | Bank &counts                                                                           |
|                                                                                                    |                                                                                        |

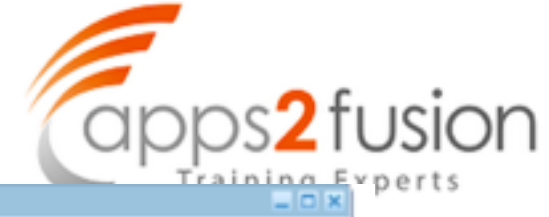

| 0 | eceipt Classes                                                             |                            |                                                                | _ C X                                                                               |    |
|---|----------------------------------------------------------------------------|----------------------------|----------------------------------------------------------------|-------------------------------------------------------------------------------------|----|
| R | Remittance Banks (FOCUS1106(USD)                                           | ) - APIAR Netting, APIAR N | etting                                                         | 88                                                                                  | 83 |
|   | Operating Unit                                                             | FOCUS                      |                                                                |                                                                                     |    |
|   | Bank Name                                                                  | AP/AR NETTING              | Branch Name                                                    | AP/AR NETTING FOCU                                                                  | J  |
|   | Account Name                                                               | FOCUS AP/AR NETTIN         | Currency                                                       | USD                                                                                 |    |
|   | Minimum Receipt Amount                                                     |                            | <b>Risk Elimination Days</b>                                   |                                                                                     |    |
| R | Clearing Days                                                              |                            | Qv                                                             | erride Bank                                                                         |    |
|   | Effective Dates                                                            | 30-MAY-2010 -              | □ Eri                                                          | mary [ ]                                                                            |    |
|   | GL Accounts Bills Recei                                                    | vable Formatting Pro       | Attach th                                                      | e netting bank                                                                      |    |
| M | Cash<br>Receipt Confirmation<br>Remittance<br>Factoring<br>Short Term Debt | 20.000.10004.20.200.00     | account t<br>receipt c<br>netting ca<br>you creat<br>during im | to the netting<br>lass with the<br>ash account that<br>ted earlier<br>aplementation |    |
|   | Unapplied Receipts                                                         | 20.000.10004.20.200.0      | 00 In ca                                                       | ise of netting,<br>e accounts have                                                  |    |
|   | Unidentified Receipts<br>On Account Receipts                               | 20.000.10004.20.200.00     | no s                                                           | ignificance                                                                         |    |
|   | Unearned Discounts                                                         | Unearned Discount          |                                                                |                                                                                     |    |
|   | Earned Discounts                                                           | FOCUS3                     |                                                                |                                                                                     | DM |
|   | Description                                                                |                            |                                                                |                                                                                     | N  |
|   |                                                                            |                            |                                                                |                                                                                     |    |

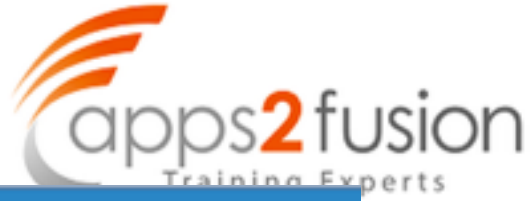

| System Options (FO                                                               | CUS)                                 |                                           |                       |                                           |                                                                                                    |
|----------------------------------------------------------------------------------|--------------------------------------|-------------------------------------------|-----------------------|-------------------------------------------|----------------------------------------------------------------------------------------------------|
| ccounting 1                                                                      | frans and Customers                  | Claims                                    | Miscell               | aneous                                    |                                                                                                    |
| Transactions                                                                     |                                      |                                           | Rece                  | ivables                                   | System Options                                                                                                    |
| Allow Ct                                                                         | hange to Printed Transa              | ctions                                    | _                     | Allow T                                   | ransaction Deletion                                                                                                    |
| Allow Ea                                                                         | ayment of Unrelated Tra              | insactions                                |                       | Show E                                    | illing Number                                                                                                    |
| 12                                                                               | Tax Invoice                          | Printing Options Tota                     | l Tax Only            |                                           |                                                                                                    |
|                                                                                  | De                                   | ocument Number Gene                       | ration Level          | When sa                                   | ved 👻                                                                                                    |
| Late Charges<br>Assess Late<br>Average Daily Bala<br>Balance Calc<br>Calculation | Charges<br>nce<br>culation<br>Period | neckbox<br>e enabled<br>ting<br>nality to | Debit                 | Interest In<br>Merno Ch<br>I<br>F<br>Late | voice Transaction Type<br>large Transaction Type<br>Interest Charge Activity<br>Penalty Charge Activity<br>Charge Batch Source |
| AutoInvoice                                                                      |                                      |                                           | <b>T</b>              |                                           |                                                                                                    |
| Purge                                                                            | nterface Tables                      |                                           | Tunir                 | ag Segmer                                 | ing Elay                                                                                                    |
| Max Memor                                                                        | y (in bytes) 65535                   |                                           |                       | Suste                                     | mitems                                                                                                    |
| Lon File Mes                                                                     | S level anes                         |                                           | 1                     | HAIN                                      |                                                                                                    |
| w we need to cre                                                                 | eate a customer                      |                                           |                       |                                           |                                                                                                    |
|                                                                                  |                                      |                                           |                       | APH                                       | 'S2FUSIO                                                                                                    |
| ustomers                                                                         |                                      | C. Carlos and C.                          |                       |                                           |                                                                                                    |
| Customers > 🤸                                                                    |                                      |                                           |                       |                                           |                                                                                                    |
| Create Organizati                                                                | on                                   |                                           |                       |                                           |                                                                                                    |
| Customor Inform                                                                  | nation                               |                                           | stomer is<br>STTING T | B<br>B<br>EST                             | Cust                                                                                                    |
| Customer Inform                                                                  |                                      | -                                         |                       |                                           |                                                                                                    |
| <ul> <li>Organization</li> </ul>                                                 | Name NETTING TES                     |                                           |                       |                                           |                                                                                                    |
| Name Press                                                                       | Allas                                |                                           |                       |                                           |                                                                                                    |
| Name Pronun                                                                      | umbor                                |                                           |                       |                                           |                                                                                                    |
| D-0-N-5 N                                                                        |                                      |                                           |                       |                                           |                                                                                                    |
|                                                                                  | Must include: http://                | //                                        |                       |                                           |                                                                                                    |
| Context                                                                          | Value                                |                                           |                       |                                           |                                                                                                    |
| Account Informa                                                                  | ation                                |                                           |                       |                                           |                                                                                                    |
|                                                                                  | Accour                               |                                           | NG                    |                                           |                                                                                                    |
|                                                                                  | 10000                                | Profile Class s                           | 1                     |                                           | -                                                                                                    |
|                                                                                  |                                      | Account Type Extern                       | ial 💌                 |                                           | _                                                                                                    |
|                                                                                  |                                      |                                           |                       |                                           |                                                                                                    |

Create customer account site

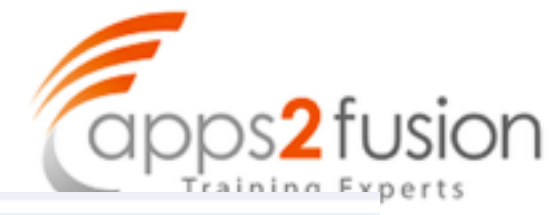

| Account Site Address                                                                      |                                                                  |
|-------------------------------------------------------------------------------------------|------------------------------------------------------------------|
|                                                                                           | Country Inida     Q                                              |
| Enter the address country and address lines<br>Address Line1 is mandatory                 | Address Line 2<br>Address Line 3<br>Address Line 4<br>City       |
| Enable the primary bill to pupose flag                                                    | Create customer account address                                  |
| Business Purposes<br>Context Value<br>Purpose Location Bill<br>Bull To<br>Add Another Row | I To LOS tion Primary Remove                                     |
| Account Site Details                                                                      | Cperating Unit FOCUS Category Territory Translation EDI Location |
|                                                                                           | APPS2FUSION                                                      |

An account has been created as shown below

| Customers                                                                                            | N                   |
|----------------------------------------------------------------------------------------------------|---------------------|
| Cudener: NETTING TEST                                                                                | ч                   |
| Customer Figue Geganization                                                                          | firsh Carol Sam App |
| Existence Information                                                                                |                     |
| * Organization Name ATTING TEST Alian Alian<br>* Negaty ID S2061 Name Pronunciation<br>Content Value |                     |
| Accounts Profile Communication Party Relationships Tax Profile                                       |                     |
| Accounts                                                                                             |                     |
| Status Inches I                                                                                      |                     |
| Dreate Account                                                                                       |                     |
| Select Account Number Account Description/Profile Class/Primary Bill-To Address Status Details       |                     |
| e 5040 hetters a hetters, besa keine 🞆                                                               |                     |
| Sites                                                                                                |                     |
| Status Lothe Purpose                                                                                 |                     |
| Operating Unit                                                                                       |                     |
| Address Line 1 Address Line 2                                                                        |                     |
| City Dista                                                                                           |                     |
| Cavety 9                                                                                             |                     |
|                                                                                                    |                     |

After creating the customer, now let us create a supplier for this example

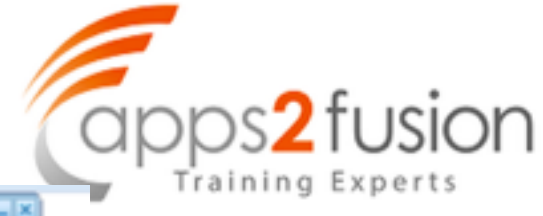

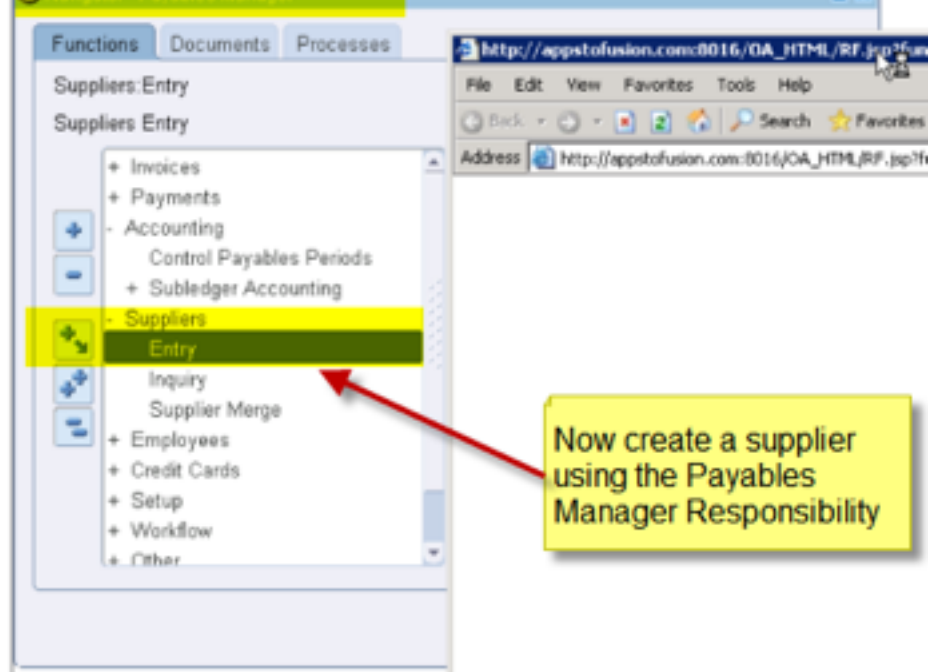

| Suppliers          |                                                 |                            |                            |                         |                             |
|--------------------|-------------------------------------------------|----------------------------|----------------------------|-------------------------|-----------------------------|
|                    |                                                 |                            |                            |                         | Create Supple               |
| Search             |                                                 |                            |                            |                         | V                           |
| B Show More Option | Supplier Name<br>Supplier Number<br>Taxpayer ID | ong part or supplier's nan | re or number will in<br>Ta | DUNS Number             | e. Piekos are case insensio |
| Supplier Name      | Supplier Number                                 | Parent Supplier Name       | Taxpayer ID                | Tax Registration Number | DUNS Number Upda            |

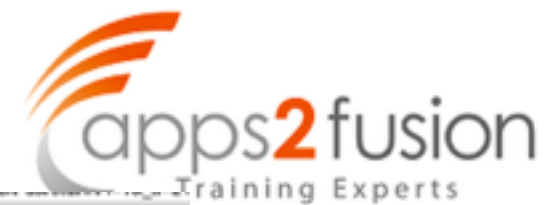

| ORACLE                                                                                                    | Pavables                                                                                       | 1                            |             |                   | raining       | Experts   |
|----------------------------------------------------------------------------------------------------|------------------------------------------------------------------------------------------------|------------------------------|-------------|-------------------|---------------|-----------|
| Suppliers                                                                                                    |                                                                                                |                              |             |                   |               |           |
| <ul> <li>Quick Update</li> <li>Company Profile</li> <li>Organization</li> <li>Tax Details</li> <li>Address Book</li> <li>Contact<br/>Directory</li> <li>Business<br/>Classification</li> <li>Products &amp;<br/>Services</li> <li>Banking Details</li> <li>Surveys</li> <li>Terms and Control</li> <li>Accounting</li> <li>Tax and<br/>Reporting</li> <li>Purchasing</li> <li>Purchasing</li> </ul> | Update FOCUS-NETTING - 2<br>Search<br>Go Clear<br>Creake<br>Detail Create<br>No results found. | Address Name Address Details | Country     | Communication     |               |           |
| Receiving     Payment Details     Relationship     Invoice     Management  About this Page Privat                                                                                                    | cy Statement                                                                                   |                              | Suppliers C | lose Window Prefe | GS FF<br>FUSI | ROM<br>ON |

| ORACLE' Payables                                                                                                    |         | Class Window Parlances Telp Degradics                                                                                                    |   |
|----------------------------------------------------------------------------------------------------|---------|----------------------------------------------------------------------------------------------------|---|
| Supplem: Address Dook ><br>Deate Address: Centilm Details<br>* Indicates required field<br>Suppler Name 10005-AETTING Suppler Name                                                                                                    | -to 708 | la Cancal Contin                                                                                                    | - |
| Address Details<br>* Country * Address Line 3<br>Address Line 3<br>Address Line 4<br>City Country<br>Sure Postal Code<br>* Address Tenne<br>Address Tenne<br>Code<br>* Address Tenne<br>Code<br>* Address Tenne<br>Code<br>Code<br>* Address Tenne<br>Code<br>* Address Tenne<br>* Address Tenne<br>Code<br>* Address Tenne<br>Code<br>Code |         | Communication Details III Update to all new sites created for this address Phone Number Res Area Code Phone Number Res Area Code Partumber Res Area Code Partumber Res Code Partumber Res Code Res Code Res |   |

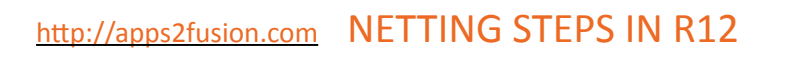

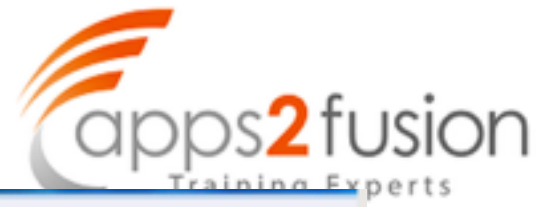

| Ever         Supplier Name         FOCUS-METTER           Address Ture         METTERS         Supplier Name         FOCUS-METTER           Address Ture         METTERS         Supplier Name         FOCUS-METTER           Address Ture         METTERS         Supplier Name         FOCUS-METTER           Address Ture         MENTERS         Supplier Name         FOCUS-METTER           Address Ture         MENTERS         Supplier Name         FOCUS-METTER           Prove Payment,<br>Parchaming         Payment,<br>Parchaming         FOCUS         FOCUS                                                                                                    | is<br>Correct Back (Afric |
|----------------------------------------------------------------------------------------------------|---------------------------|
| Create Address Site Hartes<br>Address Tute METTINS<br>Address Tute METTINS<br>Address Tute Metting<br>Types Payment,<br>Parthaning<br>Operating toilt<br>Select form<br>Select form<br>Select fo | Carrot Back Arthr         |
| Deer and Unites Select home Table Criter Name Police Polic                                                                                                    |                           |
|                                                                                                    | <b>`</b>                  |
| Silte Attributes<br>I <sup>*</sup> Override default site ant butes                                                                                                    |                           |
| Clase Window Preformers Diagnostics                                                                                                    | Concel Back Apply         |

# TRAININGS FROM APPS2FUSION

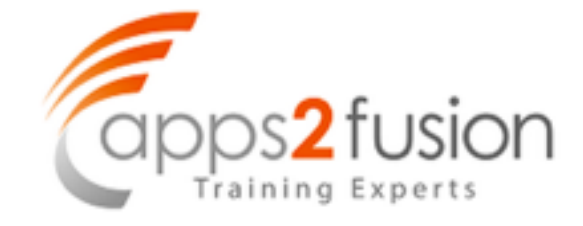

Now, need to ensure that the checks payment is enabled.

| ORACLE                                                                          | Payables                                                              |                |
|---------------------------------------------------------------------------------|-----------------------------------------------------------------------|----------------|
| Suppliers                                                                       |                                                                       |                |
| <ul> <li>Quick Updata</li> <li>Company Profile</li> <li>Organization</li> </ul> | Confirmation NETTING has been added to the Address Book for FOCUS-NET |                |
| Tax Details     Address Book                                                    | Update FOCUS-NETTING - 2016: Address Book                             |                |
| <ul> <li>Contact<br/>Directory</li> </ul>                                       | Search                                                                |                |
| <ul> <li>Business</li> <li>Classification</li> </ul>                            | Address Name                                                          |                |
| <ul> <li>Products &amp;<br/>Services</li> </ul>                                 | Go Clear                                                              |                |
| <ul> <li>Banking Details</li> <li>Surveys</li> </ul>                            |                                                                       |                |
| Terms and Control                                                               | Create                                                                |                |
| <ul> <li>Accounting</li> <li>Tax and</li> <li>Reporting</li> </ul>              | Details Name Address Country Co<br>Show NETTING NEWYORK United States |                |
| <ul> <li>Purchasing</li> <li>Receiving</li> </ul>                               | Inactive Addresses                                                    | FRAININGS FROM |
| Parcent Details     Reladonship     Invoice     Management                      |                                                                       | APPS2FUSION    |

#### Payment method named check should be enabled.

| ORACLE                                                 | Payables                                                                                                    |                                                                                                    | Close Window Preferen | ces Help Diagnostics |
|--------------------------------------------------------|----------------------------------------------------------------------------------------------------|----------------------------------------------------------------------------------------------------|-----------------------|----------------------|
| Suppliers                                              |                                                                                                    |                                                                                                    |                       |                      |
| <ul> <li>Quick Lipidate</li> </ul>                     | Update FOCUS NETTING - 2016: Payment Datails                                                                                                    |                                                                                                    | 4                     |                      |
| <ul> <li>Company Profile</li> </ul>                    |                                                                                                    |                                                                                                    |                       | Cancel S-            |
| <ul> <li>Organization</li> <li>Tax Patielle</li> </ul> | Payment Details                                                                                                    |                                                                                                    |                       | 1                    |
| · Address Book                                         | Payment Methods                                                                                                    |                                                                                                    |                       |                      |
| <ul> <li>Contact</li> <li>Directory</li> </ul>         | The tax can choose one sament method to default on documents for                                                                                                    | the same. A default sament method is out                                                                                                    | torui.                |                      |
| o Business                                             | Add                                                                                                    |                                                                                                    |                       |                      |
| <ul> <li>Products its</li> </ul>                       | Payment Methaul                                                                                                    | Defaalt                                                                                                    | Ered Date             | 4                    |
| Services                                               | Bil Payable                                                                                                    | E Default                                                                                                    |                       |                      |
| <ul> <li>Banking Details</li> <li>Burveys</li> </ul>   | Check                                                                                                    | P cefault                                                                                                    |                       |                      |
| + Terms and Control                                    | Concheck Payment method                                                                                                    | E Default                                                                                                    |                       |                      |
| <ul> <li>Accounting</li> </ul>                         | Becturic                                                                                                    | E Default                                                                                                    |                       |                      |
| Reporting                                              | BM                                                                                                    | E Default                                                                                                    |                       |                      |
| <ul> <li>Purchwing</li> </ul>                          | Outsoursed Check                                                                                                    | E befault                                                                                                    |                       |                      |
| <ul> <li>Receiving</li> </ul>                          | Whe                                                                                                    | E Default                                                                                                    |                       |                      |
| Details                                                |                                                                                                    |                                                                                                    |                       |                      |
| <ul> <li>Relationship</li> </ul>                       | Payment Attributes                                                                                                    |                                                                                                    |                       |                      |
| <ul> <li>Inoce</li> </ul>                              | A CONTRACT OF A CONTRACT OF A | and the state of the state of t |                       |                      |

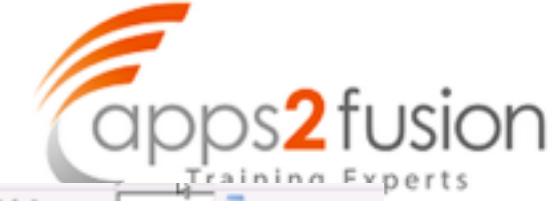

| <ul> <li>Payment</li> </ul>                       | 25M                       |                                           | E Default            |                      |            |
|---------------------------------------------------|---------------------------|-------------------------------------------|----------------------|----------------------|------------|
| Details                                           | Outsourced Check          |                                           | E Default            |                      |            |
| <ul> <li>Relationship</li> <li>Invoice</li> </ul> | Wire                      |                                           | E Default            |                      |            |
| ria ajenori.                                      | Payment Attributes        |                                           |                      |                      |            |
|                                                   | Payment Delivery Attribut | es Payment Specifications Separate Remitt | ance Advice Delivery |                      |            |
|                                                   |                           | Delivery Channel                          |                      | Settlement Priceity  | *          |
|                                                   | 1                         | ank Instruction 1                         | Pa                   | yment Text Message 1 |            |
|                                                   | 1                         | ank Instruction 2                         | Pa                   | yment Text Message 2 |            |
|                                                   | Bank 1                    | nstruction Details                        | Pa                   | yment Text Message 3 |            |
|                                                   |                           |                                           |                      |                      |            |
|                                                   | Supplier Sites            |                                           |                      |                      |            |
|                                                   |                           | Site Statue Active Concentration          | Operating Unit       |                      | 60         |
|                                                   | Create                    |                                           |                      |                      |            |
|                                                   | Site Name                 | Operating Unit                            |                      | Update Payme         | nt Details |
|                                                   | NETTING                   | FOCUS                                     |                      |                      |            |

#### Save the check payment

|                                                                                                    | Payacea                                                                                                    |                                                                                                    | Close                                       | Window Preferences | Help Diagnostics |
|----------------------------------------------------------------------------------------------------|----------------------------------------------------------------------------------------------------|----------------------------------------------------------------------------------------------------|---------------------------------------------|--------------------|------------------|
| oppliers: Payment Datails >                                                                                     | 500B                                                                                                    |                                                                                                    | Þ                                           |                    |                  |
| spector or case of the second                                                                                   | 10.03                                                                                                    |                                                                                                    |                                             |                    | Gancel Supe      |
| Payment Details                                                                                                 |                                                                                                    |                                                                                                    |                                             |                    | A CONTRACTOR     |
|                                                                                                    | Payoo Namo POCUS-NETTING<br>Payoo Sho NETTING                                                                             |                                                                                                    | Internal Organisation<br>Supplier Site Name | FOOIS              |                  |
| Payment Methods                                                                                                 |                                                                                                    |                                                                                                    |                                             |                    |                  |
| the second second second second second second second second second second second second second second second se |                                                                                                    |                                                                                                    |                                             |                    | 10               |
| TIP You can choose one p                                                                                        | ayment method to default on documents for the payee. A default paym                                                       | ent method is optional.                                                                                       |                                             | /                  |                  |
| Pttp You can choose one p<br>Add                                                                                | ayment method to default on documents for the payee. A default paym                                                       | ent mothod is optional.                                                                                       |                                             | /                  |                  |
| PTIP You can choose one p<br>Add<br>Nyment Method                                                               | ayment method to default on documents for the payse. A default paym                                                       | ert method is optional.<br>Default                                                                            | End Date                                    | /                  |                  |
| PTIP Yos can choose one p<br>Add<br>Ingeneral Method<br>I Papable                                               | ayment method to default on documents for the payee. A default paym                                                       | ert mothod is optional.<br>Default<br>Difficult                                                               | Dod Date                                    | /                  |                  |
| PTIP You can choose one po<br>Add<br>Mymeent Method<br>Il Papable<br>Neck                                       | ayment method to default on documents for the payee. A default paym                                                       | ert mohod s optoral.<br>Default<br>Eff.Setaut<br>Ø telaut                                                     | End Date                                    | /                  |                  |
| PTEP You can choose one pu<br>Add<br>Togenerit Method<br>If Payable<br>Neck<br>ancheol Payment method           | ement method to default on documents for the payee. A default paym                                                        | ent method is optional.<br>Default<br>Efficiential<br>Statut<br>Default                                       | End Exte                                    |                    |                  |
| PTEP You can drosse one p<br>Add                                                                                | ement method to default on documents for the payee. A default paym                                                        | ent mohod s optional.<br>Default<br>P Setault<br>P Setault<br>C Setault<br>C Setault                          | Ered Date                                   | /                  |                  |
| PTEP You can drose one p<br>Add                                                                                 | ement method to default on documents for the payes. A default paym<br>A vendor named FOCUS-METTING<br>has been created    | ert mohod s optonal.<br>Default<br>P Default<br>P Default<br>C Default<br>C Default<br>C Default              | Ered Date                                   |                    |                  |
| PTEP You can choose one pu<br>Add                                                                               | ement method to default on documents for the payes. A default payment<br>A vendor named FOCUS-METTING<br>has been created | ert mohod s optoral.<br>Default<br>P Default<br>P Default<br>C Default<br>C Default<br>C Default<br>C Default | Ered Date                                   |                    |                  |

Next, we need to create a netting agreement between the supplier and the customer, so that netting can take place between any two given parties.

Use the menu option, as shown below.

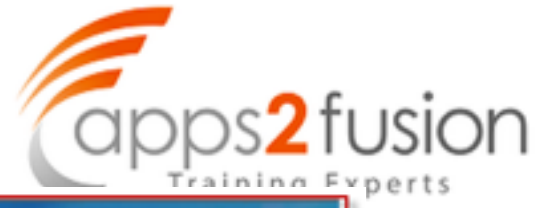

| S Navigator - Receivables Manager                                                               |                                                                                   |                         |
|-------------------------------------------------------------------------------------------------|-----------------------------------------------------------------------------------|-------------------------|
| Functions Documents Processes                                                                   | ORACLE' Netting                                                                   | and the second second   |
| Receipts Netting Netting Batch<br>Netting Batch Home Page Tab                                   | Netting Botch Netting Agreement                                                   |                         |
| Batches Summary     Receipts     Receipts Summary     Remittances     Remittances Summary       | Search<br>Please fill in search oriteria values in at le<br>Notting Agreement Nar | east one of the fields. |
| ClearRisk Eliminate + Lockbox Schedule Automatic Receipt / Correct Funds Transfer Entry Netting | Create Agreement                                                                  | 60 Clear                |
| Netting Batch<br>Netting Agreement<br>Cash Application Work Queue                               | Netting Agreement Name<br>No search conducted.                                    | Operating Unit          |

When creating netting agreement, you can specify how many days worth of Past Due Items you would like to Net. Also you can specify netting ordering rule

| * Nettin                                | g Bank Account  | AP/AR NETTING FOCUS              | ۹. |          |
|-----------------------------------------|-----------------|----------------------------------|----|----------|
| Select Only Past Due Receivable         | es Transactions | No I                             |    |          |
| Net                                     | ting Order Rule | Due Date (Oldest to most recent) |    |          |
| Nettr                                   | ig Balance Rule | Amount Ascending                 | •  |          |
| Netting                                 | Currency Rule   | Due Date (Most Recent to Oldest) |    | AININGSS |
|                                         |                 | Due Date (Oldest to most recent) |    |          |
|                                         |                 | Transaction Date                 |    |          |
|                                         |                 |                                  | A  | PP32FL   |
| ry nascula necentalizes in a loaciturio |                 |                                  |    |          |
| Netting Order Rule                      | Due Date (Old   | est to most recent)              |    |          |
| Netting Balance Rule                    | Net Always      | *                                |    |          |
| Netting Currency Rule                   | Net Arrays      |                                  |    |          |
|                                         | Net when Paya   | bies greater than Receivables    |    |          |

#### Netting agreement window

| Dusineus Rules                                                                                                    | Select 1                                                                                                    | O<br>isading Pathers | O<br>Reiew                                                                                          |
|----------------------------------------------------------------------------------------------------|----------------------------------------------------------------------------------------------------|----------------------|----------------------------------------------------------------------------------------------------|
| Create Netting Agreement: Business Rules                                                                              |                                                                                                    |                      |                                                                                                    |
| * Indicates required field  * Operating Unit FOCUS * Netting Agreement Name Stillula. Trading Partner Reference       | 9                                                                                                    |                      | * Start Date Stop 1 of 3 Next<br>* Start Date Stop 2000  Drd Date Trading Partner Approval Required |
| Notting Protonences                                                                                                   |                                                                                                    |                      |                                                                                                    |
| * Netting Bank Ac<br>Select Only Past Due Roceivables Transa<br>Netting Order<br>Netting Currency<br>Netting Currency | count: Arjuk NETTING FOCUS<br>ctions to<br>r Rule: Due Date (Oldest to most recent)<br>a Rule: Text Amage<br>y Rule: Text within each currency |                      |                                                                                                    |
| Payables Invoice Types                                                                                                |                                                                                                    |                      |                                                                                                    |
| Select only Invoices matched to Parchase Orders with Outsourced Assemble Tervenice Type Standard Qs Add Another Row   | es Divegand 🔳 🔓                                                                                                    | Remove               |                                                                                                    |
| Receivables Transaction Type                                                                                          |                                                                                                    |                      |                                                                                                    |
| *Transaction Type 1                                                                                                   | Inansaction Class                                                                                                    | Remove               |                                                                                                    |
| Add Another Row                                                                                                    | note                                                                                                    | *                    | $\mathbf{X}$                                                                                        |
|                                                                                                    |                                                                                                    |                      | Cancel Step 1 of 3 Next.                                                                            |

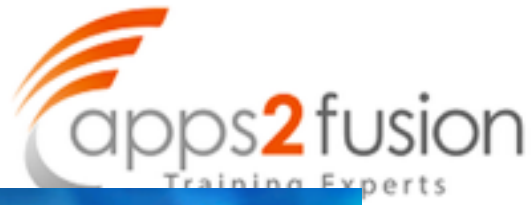

|                 | 1                  | 0                                                                                                    |                                                      |                                              |                       | R               |                          | 0                  |
|-----------------|--------------------|----------------------------------------------------------------------------------------------------|------------------------------------------------------|----------------------------------------------|-----------------------|-----------------|--------------------------|--------------------|
|                 | Dusine             | os Rules                                                                                                    |                                                      | Si                                           | dect Trading Partners |                 |                          | Review             |
|                 |                    |                                                                                                    |                                                      |                                              |                       |                 |                          |                    |
|                 |                    |                                                                                                    |                                                      |                                              |                       |                 |                          |                    |
| Create Net      | ting Agreement 1   | Select Trading Partne                                                                                                    | -                                                    |                                              |                       |                 |                          |                    |
| * Indicates     | required field     |                                                                                                    |                                                      |                                              |                       |                 | Carvel Ba                | a raw 2 of 3 Area  |
|                 |                    | Operating Us                                                                                                    | 10005                                                |                                              |                       | Start Date      | 30-May-2010              |                    |
|                 |                    | writing Agreement Name                                                                                                    | ARINA                                                |                                              |                       | End Date        |                          |                    |
|                 | Tr                 | ading Forther Reference                                                                                                    | •                                                    |                                              |                       |                 |                          | 1                  |
| Select Se       | applier            |                                                                                                    |                                                      |                                              |                       |                 |                          |                    |
| Pekarity        | "Supplier          |                                                                                                    | Supplier Number                                      | Tax Registration Number                      | Site                  | SRe             | Tax Registration Number  | Remove             |
| P               | FOCUS-NETTENS      | 9                                                                                                    | 2006                                                 |                                              | METTING               | ٩               |                          | 8                  |
| Add An          | other Row          |                                                                                                    |                                                      |                                              |                       |                 |                          |                    |
| finders for     | -                  |                                                                                                    |                                                      |                                              |                       |                 |                          |                    |
| Search La       |                    |                                                                                                    |                                                      |                                              | 1                     |                 |                          |                    |
| orerey.         | Customer           |                                                                                                    | Customer Number                                      | Tax Registration Number                      | Location              | Locati          | on Tai Registration Nam  | ber Remove         |
| -               | ALT ING REST       | ~                                                                                                    | 5800                                                 |                                              | 1,000                 |                 |                          | 18                 |
| Add An          | other New 1        |                                                                                                    |                                                      |                                              |                       |                 |                          |                    |
|                 |                    |                                                                                                    |                                                      |                                              |                       |                 | (and ) (a)               | R                  |
|                 |                    |                                                                                                    |                                                      |                                              |                       |                 | Cancel Bas               | E Step 2 of 3 Awgt |
|                 |                    |                                                                                                    |                                                      |                                              |                       |                 |                          |                    |
| int them the    | who have been      |                                                                                                    |                                                      |                                              |                       |                 |                          |                    |
| econglass       | and second with    | Conserve and a second second s |                                                      |                                              |                       |                 |                          | -                  |
|                 | Duping             | as Pules                                                                                                    |                                                      | Sele                                         | ct Trades Pathers     |                 |                          | Review             |
| Create Net      | ing Agreement I    | leview                                                                                                    |                                                      |                                              |                       | R               |                          |                    |
|                 |                    |                                                                                                    |                                                      |                                              |                       |                 | Cancel Back              | Step 3 of 3 Right  |
|                 |                    | Operating Unit                                                                                                    | FOCUS                                                |                                              |                       | Start Date      | 30-May-2008              | A.                 |
|                 | N                  | otting Agreement Frame<br>when Partner Reference                                                                                                    | ARINA                                                |                                              |                       | End Date        | 0                        |                    |
|                 |                    | ang are seen                                                                                                    |                                                      |                                              |                       |                 | LI mading Harmer Approva | required           |
| Aetting P       | references         |                                                                                                    |                                                      |                                              |                       |                 |                          | 4                  |
|                 |                    | Salart Only Fast D                                                                                                    | Netting Bank Account<br>on Electrologian Transaction | AP/AR NETTING FOCUS<br>V. No.                |                       |                 |                          |                    |
|                 |                    |                                                                                                    | Netting Order Ru                                     | ie Due Date (Oldest to most r                | ecent)                |                 |                          |                    |
|                 |                    |                                                                                                    | Netting Balance Pul<br>Netting Currence Pul          | is Net Always<br>is Net within each currency |                       |                 |                          |                    |
|                 |                    |                                                                                                    |                                                      |                                              |                       |                 |                          |                    |
| Payables        | Invoice Types      |                                                                                                    |                                                      |                                              |                       |                 |                          |                    |
| Select only     | Invoices matched t | o Purchase Orders with                                                                                                    | Outsourced Assemblies                                | Disregard                                    |                       |                 |                          |                    |
| Standard        |                    |                                                                                                    |                                                      |                                              | appr                  | s2fusion.com    |                          |                    |
|                 |                    |                                                                                                    |                                                      |                                              | _                     |                 | _                        |                    |
| Receivabl       | les Transaction Ty | ype                                                                                                    |                                                      |                                              |                       |                 |                          |                    |
| Transactio      | n Type             |                                                                                                    | Trans                                                | action Class                                 |                       |                 |                          |                    |
| 3140108         |                    |                                                                                                    | Invoio                                               | 2                                            |                       |                 |                          |                    |
| In order of the | urtners.           |                                                                                                    |                                                      |                                              |                       |                 |                          |                    |
| Priority 1      | appler             | Secondar 1                                                                                                    | amber                                                | Lax Registration Number                      | 18hz                  | Site Las Pr     | egistration tember       |                    |
| 1               | OCUS-NETTING       | 2016                                                                                                    |                                                      | and the providence of the second             | NETTING               | 1               | and the second second    |                    |
|                 | in the second      | The Average State                                                                                                    | the a                                                | Read Reading to a first                      | A second second       | Annual and a    | detection in the second  |                    |
| interity (      | ANTINE TELT        | Customer Nue                                                                                                    | tax                                                  | neght atten statter                          | Location              | Location Tax Re | gistration number        |                    |
|                 |                    | 10000                                                                                                    |                                                      |                                              | 10000                 |                 |                          |                    |

Now the netting agreement has been created. You can now query and update the netting agreement as required.

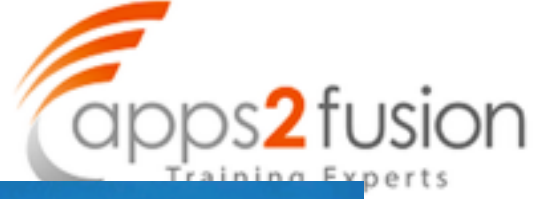

| Netting Batch Netting Agreement                      | - martine and the second |                           |
|------------------------------------------------------|--------------------------|---------------------------|
| Netting Agreement >                                  |                          |                           |
| Confirmation<br>Netting agreement ARUNA has been upd | ited.                    |                           |
| Netting Agreements                                   |                          |                           |
| Search                                               |                          |                           |
| Please fill in search criteria values in at least    | one of the fields.       |                           |
| Trading Partner Reference                            | AKUNA                    |                           |
| Traving Parvier Reference                            | Go Clear                 |                           |
| Create Agreement                                     |                          |                           |
| Netting Agreement Name 🔺                             | Operating Unit           | Trading Partner Reference |
| ARUNA                                                | FOCUS                    |                           |
|                                                      |                          |                           |

#### Now create a netting batch

| ORACLE" Netting                                                                                                    | Diagnostics Professores Class Window |
|----------------------------------------------------------------------------------------------------|--------------------------------------|
| Netting Batch Retting Agreement                                                                                                    |                                      |
| Create Reting Batch  * Indicate required field  * Denting State  * Batch Name Africus  * Batch Name Africus  * Batch Name Africus  * Transaction Doe fore  * Settlement Date  Response Date  * Excharge Rule Type Corporate | Level Salage                         |
|                                                                                                    | Cancel Subgit                        |

| Netting Batch Netting                 | Agreement               | 1                |                   |
|---------------------------------------|-------------------------|------------------|-------------------|
| Confirmation<br>Notting Batch ARUNA v | vas created.            |                  |                   |
| Netting Batch                         |                         |                  |                   |
| Search                                |                         |                  |                   |
| Please fill in search criteria        | a values in at least on | e of the fields. |                   |
|                                       | Batch Number            |                  |                   |
|                                       | Batch Name              | I                |                   |
|                                       | Status                  | -                |                   |
| 10                                    | etting Agreement        |                  | ۹                 |
|                                       |                         | Go Clear         |                   |
| Create Batch                          |                         |                  |                   |
| Batch Number                          | Batch Name              | Operating Unit   | Netting Agreement |
| No search conducted.                  |                         |                  |                   |

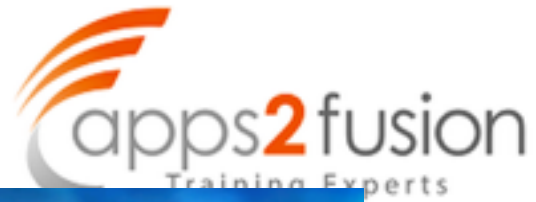

| Netting Bably 7       | Internet Approximate    |                                                                                                    |                      |                               |                  |         | 1.1               | aining      | E V      |
|-----------------------|-------------------------|----------------------------------------------------------------------------------------------------|----------------------|-------------------------------|------------------|---------|-------------------|-------------|----------|
| Notting Datch         |                         | _                                                                                                    |                      |                               |                  | R Cite  | k here            |             |          |
| Search                |                         |                                                                                                    |                      |                               |                  |         | <u> </u>          |             |          |
| Please fill in search | oritoria values in at l | east one of the fields.                                                                                         | -                    |                               |                  |         | $\langle \rangle$ | Advance     | d Search |
|                       | Batch Nume<br>Batch Nam | ne Allina                                                                                                    |                      |                               |                  |         |                   |             |          |
|                       | 554                     |                                                                                                    |                      | Initial st                    | atus=Created     |         | N                 |             |          |
|                       | Netting Agreeme         | aut in the second second second second second second second second second second second second second second se | 9                    | ·                             | ~                |         | _                 | \           |          |
|                       |                         | go Clear                                                                                                    |                      |                               |                  |         |                   | 1           |          |
| Create Batch          |                         | 0                                                                                                    |                      |                               |                  |         |                   | <u> </u>    |          |
| Batch Number          | Batch Name              | Operating Unit                                                                                                  | Netting Agreement    | Reckoning Currency            | Settlement Date  | Astas   | Update            | View Report | Action   |
| 20048                 | ARUNA                   | FOCUS                                                                                                    | ARURA                |                               | 30 May 2030      | Oreated | 2                 | 8           | 11       |
|                       |                         |                                                                                                    |                      |                               |                  |         |                   |             |          |
|                       |                         |                                                                                                    | Noting Each Nating A | greement Diagnostics Preferen | ces Close Window |         |                   |             |          |

This batch will go into an error because there are no invoices in payables or receivables yet for this customer or vendor.

| T                                                             | emplate Proposed Netting     | g Report                                                                                                    | Locale                       | English:United States (*) |
|---------------------------------------------------------------|------------------------------|----------------------------------------------------------------------------------------------------|------------------------------|---------------------------|
|                                                               | Propos                       | sed Netting Report                                                                                              | Report Date<br>Page          | 30-144ay-10<br>1 of 1     |
| Operating Unit<br>Netting Agreement<br>Start Date<br>End Date | FOCUS<br>AFRINA<br>30-MAY-10 | Batch Number<br>Batch Name<br>Reckoning Currency<br>Settlement Date                                             | 10048<br>ARLINA<br>30 MAY-10 |                           |
| Trading Partner<br>Reference                                  | AP:AR NETTING FOCUS          | Transaction Due Date<br>Response Date<br>Proposed Netting                                                       | 30-MAY-10                    |                           |
| Netting Bank Account                                          |                              | Barriel and Barriel and Barriel and Barriel and Barriel and Barriel and Barriel and Barriel and Barriel and Bar |                              |                           |

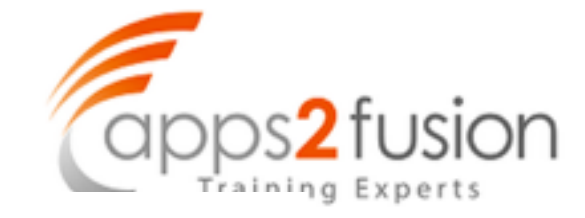

| Op                                                                                                    | perating Unit                                                                                                    | FOCUS                                                                                    | Bi                | tch Number   | 10048                                |                                             |                             |       |   |
|----------------------------------------------------------------------------------------------------|----------------------------------------------------------------------------------------------------|------------------------------------------------------------------------------------------|-------------------|--------------|--------------------------------------|---------------------------------------------|-----------------------------|-------|---|
| Netting                                                                                                    | Agreement                                                                                                    | ARUNA                                                                                    |                   | Batch Name   | ARUNA                                |                                             |                             |       |   |
|                                                                                                    | Start Date                                                                                                    | 30-MAY-10                                                                                | Reckoni           | ing Currency |                                      |                                             |                             |       |   |
| Tra                                                                                                    | ding Partner                                                                                                    |                                                                                          | Transactio        | In Due Date  | 30-MAY-10                            |                                             |                             |       |   |
|                                                                                                    | Reference                                                                                                    |                                                                                          | 114115-45.05      | UN DOR DAR   | 20-0041-10                           |                                             |                             |       |   |
| Netting B                                                                                                    | ank Account                                                                                                    | APIAR NETTING FOCI                                                                       | US Ret            | iponse Date  |                                      |                                             |                             |       |   |
|                                                                                                    |                                                                                                    |                                                                                          | Propo             | osed Netting |                                      |                                             |                             |       |   |
| Colout Au                                                                                                    | als Basel From                                                                                                    | No                                                                                       |                   | Amount       |                                      |                                             |                             |       |   |
| Select Of                                                                                                    | ny Past Due                                                                                                    | No                                                                                       |                   |              |                                      |                                             |                             |       |   |
| Da                                                                                                    | ys Past Due                                                                                                    |                                                                                          |                   |              |                                      |                                             |                             |       |   |
| Netting                                                                                                    | g Order Rule                                                                                                    | Due Date (Oldest to r                                                                    | most              |              |                                      |                                             |                             |       |   |
| Netting B                                                                                                    | alance Rule                                                                                                    | Net Always                                                                               |                   | Not s        | elected                              | l anything v                                | et as                       |       |   |
| Netting Cr                                                                                                    | urrency Rule                                                                                                    | Net within each curr                                                                     | ency              | there        | are no                               | transaction                                 | e vet                       |       |   |
|                                                                                                    |                                                                                                    |                                                                                          |                   | ulere        | areno                                | uansacuon                                   | syel                        |       |   |
|                                                                                                    | CHERRICK                                                                                                    |                                                                                          |                   |              |                                      |                                             | -                           |       |   |
| Euchana                                                                                                    | Currency<br>Data Tura                                                                                                 | Conversio                                                                                |                   |              |                                      |                                             | -                           | ŀ     |   |
| Events and<br>etting Batch   Ter<br>letting Batch                                                                 | Currency                                                                                                    | Forserste                                                                                |                   |              |                                      |                                             | 4                           |       |   |
| Evchana<br>etting Batch   Ne<br>letting Batch                                                                     | Currency                                                                                                    | Forsorato                                                                                |                   |              |                                      |                                             | R.                          |       |   |
| Each sau<br>etting Batch The<br>letting Batch<br>Search<br>lease fill in search o                                 | Currency                                                                                                    | ent at least one of the fields.                                                          |                   |              |                                      |                                             | R.                          |       |   |
| Events non-<br>etting Batch   Ne<br>letting Batch<br>Search<br>Iouse fill in search o                             | Currency<br>In Data Time<br>retting Agrooms<br>criteria values in<br>Bath N                                           | ent at least one of the fields.                                                          |                   |              | Shows en                             | ror status beca                             | R<br>Nuse no                |       | Γ |
| Events non-<br>etting Batch Ne<br>letting Batch<br>Search<br>lease fill in search o                               | Currency<br>In Ento Tuno<br>etting Agreeme<br>criteria values in<br>Batch N<br>Batch                                  | ent isast one of the fields.                                                             |                   |              | Shows en                             | ror status beca                             | R<br>use no                 | r the | Γ |
| Each name<br>etting Batch Ne<br>Feting Batch<br>Search<br>Search                                                  | Currency<br>In Einto Turco<br>etting Agreeme<br>criteria values in<br>Batch N<br>Batch                                | At least one of the fields.                                                              | ·                 |              | Shows en<br>transactio               | ror status beca                             | R<br>use no<br>elected for  | r the |   |
| Events non<br>etting Batch Mar<br>Ketling Batch<br>Search<br>Search                                               | Currency<br>In Enter Turne<br>etting Agreeme<br>criteria values in<br>Batch N<br>Batch<br>Netting Agree               | At least one of the fields.                                                              | ·                 |              | Shows en<br>transactio<br>netting ba | ror status beca<br>ons could be se<br>itch. | R<br>Iuse no<br>elected for | rthe  |   |
| Events non<br>etting Batch Ne<br>Fetling Batch<br>Search<br>Search                                                | Currency<br>In Einte Turn<br>etting Agreeme<br>criteria values in<br>Batch N<br>Batch<br>Netting Agre                 | At least one of the fields.                                                              | · q               |              | Shows en<br>transactio<br>netting ba | ror status beca<br>ons could be se<br>rtch. | R<br>Iuse no<br>elected for | rthe  |   |
| Evenhance<br>etting Batch Me<br>letting Batch<br>Search<br>lease fill in search o<br>Create Batch                 | Currency<br>In Enter Turn<br>etting Agreeme<br>criteria values in<br>Batch N<br>Batch<br>Netting Agre                 | At least one of the fields.<br>unbor<br>Name<br>ARUNA<br>Status<br>ement<br>Em<br>Clinar | · q               |              | Shows en<br>transactio<br>netting ba | ror status beca<br>ons could be se<br>rtch. | R<br>Iuse no<br>elected for | rthe  |   |
| Evenhance<br>etting Batch Me<br>letting Batch<br>Search<br>lease fill in search o<br>Create Batch<br>latch Number | Currency<br>In Ento, Turco<br>etting Agreeme<br>criteria values in<br>Batch N<br>Batch<br>Netting Agree<br>Batch Nume | At least one of the fields.<br>unbor ARUMA.<br>Status<br>ement En Clear                  | Netting Agreement | Reckord      | Shows en<br>transactio<br>netting ba | ror status beca<br>ons could be se<br>stch. | R<br>Nuse no<br>elected for | r the |   |

Now create Receivables Invoice

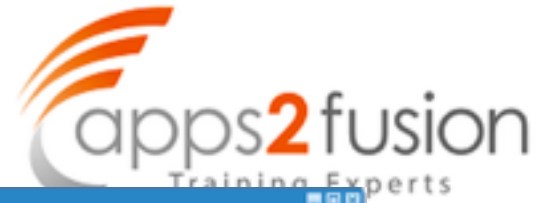

| -                                                   |                                       |                                               |                                                      |                          |                 | Balar                                                                        | ice Due                                                        |                       |
|-----------------------------------------------------|---------------------------------------|-----------------------------------------------|------------------------------------------------------|--------------------------|-----------------|------------------------------------------------------------------------------|----------------------------------------------------------------|-----------------------|
| Sec                                                 | urce [                                | ANUAL OT                                      | HER                                                  | Dute                     | 30-MAY-2010     |                                                                              | Line                                                           |                       |
| Num                                                 | nber                                  |                                               | 10068                                                | GL Date                  | 30-MAY-2010     |                                                                              | Tax                                                            |                       |
| CI                                                  | lass [                                | Invoice                                       | •                                                    | Currency                 | USD             | _                                                                            | Freight                                                        | k                     |
| Ţ                                                   | 'ype 🏻                                | nvoice                                        |                                                      | Document Num             |                 |                                                                              | Charges                                                        | -                     |
| Refere                                              | nce                                   |                                               |                                                      | Transaction              |                 |                                                                              | Total                                                          |                       |
| Legal Er                                            | ntity 🧗                               | FOCUS                                         |                                                      |                          | Complete        |                                                                              | Details                                                        | Bettech               |
| ain 👘                                               | More                                  | No                                            | tes Commitme                                         | set Reference Informatio |                 |                                                                              |                                                                |                       |
| 1                                                   | Ship To                               |                                               |                                                      | Bill To                  |                 | Sold To                                                                      |                                                                |                       |
| Name                                                |                                       |                                               |                                                      | NETTING TEST             |                 | Name                                                                         | NETTING TE                                                     | ST                    |
| Number                                              |                                       |                                               |                                                      | 5890                     |                 | Number                                                                       | 5890                                                           |                       |
| Location                                            |                                       |                                               |                                                      | 13945                    |                 |                                                                              |                                                                |                       |
| Address                                             |                                       |                                               |                                                      | NETTING                  |                 | Paying Cus                                                                   | tomer                                                          |                       |
|                                                     |                                       |                                               |                                                      |                          |                 | Name                                                                         | NETTING TE                                                     | IST                   |
|                                                     |                                       |                                               |                                                      | , India                  |                 | Number                                                                       | 5890                                                           |                       |
| Contact                                             |                                       |                                               |                                                      |                          |                 | Location                                                                     | 13945                                                          | -                     |
|                                                     |                                       |                                               |                                                      |                          |                 |                                                                              |                                                                | Complete this invoice |
| Cor<br>Paym<br>Invoi                                | nmitm<br>nent Te<br>icing R<br>Due Di | ent<br>IMMED<br>ule<br>ate 30-MAY             | ATE<br>-2010                                         | - AR Inv                 | voice of 40,000 | Payment Dr<br>5<br>Pa<br>Instr                                               | etails<br>Receipt Metho<br>syment Metho<br>ument Numbe         | Complete this involce |
| Cor<br>Paym<br>Invoi                                | mmitm<br>nent Te<br>icing R<br>Due D  | ent  <br>m  MMED<br>ule  <br>ate  30-MAY      | ATE                                                  | AR Inv                   | Digtributions   | Payment Dr<br>F<br>Pa<br>Instr<br>Sgles Cre                                  | etails<br>Receipt Metho<br>syment Metho<br>ument Numbe<br>dits | Complete this involce |
| Cor<br>Payn<br>Invoi<br>Lipe Rems                   | nmitm<br>nent Te<br>icing R<br>Due D  | ent MMED<br>de 30-MAY                         | ATE<br>(2010)                                        | Freight     40,00        | Digtributions   | Payment Dr<br>5<br>Pa<br>Instr<br>Sgles Cre                                  | etails<br>Receipt Metho<br>syment Metho<br>ument Numbe         | Complete this involce |
| Cor<br>Paym<br>Invoi<br>Lipe Items<br>Main          | mmitm<br>nent Te<br>icing R<br>Due D  | ent MMED<br>de 30-MAY<br>Total (<br>Sales Ori | ATE<br>42010<br>kg<br>der Tax Exemptic               | Freight 40,00            | Cigtributions   | Payment Dr<br>5<br>Pa<br>Instr<br>Sgles Cre<br>To Information                | etails<br>Ieceipt Metho<br>syment Metho<br>ument Numbe         | Complete this involce |
| Cor<br>Paym<br>Involu-<br>Lige Items<br>Main<br>Num | numitm<br>nent Te<br>icing R<br>Due D | ent MMED<br>de 30-MAY<br>Total Sales On       | ATE<br>2010<br>ag<br>for Tax Exemptio<br>Description |                          | Cigtributions   | Payment Dr<br>Pa<br>Pa<br>Instr<br>Sgles Cre<br>To Information<br>Unit Price | etails<br>Receipt Methor<br>syment Methor<br>ument Numbe       | Complete this involce |

| CREAT CONTRACTOR    |                      |       |          |           |            |              | Batch A        | Actual Total  |               | 900      |
|---------------------|----------------------|-------|----------|-----------|------------|--------------|----------------|---------------|---------------|----------|
| 3                   |                      |       |          |           |            |              |                |               | 4             |          |
| Operating Unit      | Customer Taxpayer ID | Туре  |          | PO Number | Trading Pa | Supplier Num | Supplier Site  | Invoice Date  | Invoice Num   | Inoid    |
| FOCUS               |                      | Stand | ard      |           | FOCUS-NE   | 2016         | NETTING        | 30-MAY-201    | NETTING       | USD      |
|                     |                      | -     |          | <u> </u>  |            |              |                |               |               |          |
|                     |                      | -     |          | <u> </u>  | <u> </u>   |              |                | <u> </u>      |               | i-       |
| [4] 2020 I          |                      |       |          |           |            |              |                |               |               |          |
| 1 General           | 2 Lines              |       | 3 Holds  | 4         | View Paym  | ents 5 Sch   | eduled Payme   | nts & View I  | Prepayment Ap | plicatie |
| Summary             |                      |       | Amount P | aid       |            | Status       |                |               |               |          |
| here                | \$0,000              | 00.0  | USD D.C  | 0         | _          |              | s              | tatus Validat | ed            |          |
| Retainage           |                      |       | USD D.C  | 10        | _          |              | Acces          | unted No      |               |          |
| Prepayments Applied | 6                    | - 1   | (        |           |            |              | Acc            | wowal Not Re  | quired        |          |
| Withholding         | 9                    |       |          |           |            |              |                | tolds (0      |               |          |
| Subtota             | a 50,000             | 0.00  | Now cre  | ate AP In | voice      | Sched        | uled Payment H | 4olds 0       |               |          |
| Ta                  | x                    |       | of 50,00 | 0 in Paya | bles       |              |                |               |               |          |
| Freigh              | e                    |       |          |           |            |              |                |               |               |          |
| Miscellaneout       | \$                   | - 1   | _        |           |            | Descripti    | 00             |               |               |          |
|                     | 60,000               | 0.00  |          |           |            |              |                |               |               |          |
| Tota                |                      |       |          |           |            |              |                |               |               |          |

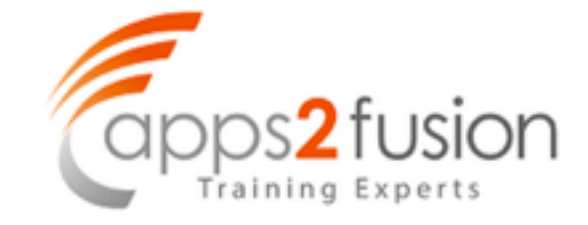

| Search<br>Please fill in search | oritoria values in at<br>Batch Nam<br>Batch Na<br>Statting agreem | least one of the fields.<br>ber<br>me MRUNA.<br>fus |                        | Delete this t<br>batch       | batch to create   | anew    |        | Advanc                  | ed Search   |
|---------------------------------|-------------------------------------------------------------------|-----------------------------------------------------|------------------------|------------------------------|-------------------|---------|--------|-------------------------|-------------|
| (mate listch)                   |                                                                   | Go Clear                                            |                        |                              |                   |         | _      |                         |             |
| Batch Number                    | Batch Name                                                        | Operating Unit                                      | Netting Agreement      | Reckoning Currency           | Settlement Date   | Status  | Update | View Report             | Action      |
| 10040                           | ARUNA.                                                            | FOCUS                                               | ARLINA.                |                              | 30-May-2010       | Briter. | 1      | 11                      | 1           |
| bout this Page                  | Péracy Statement                                                  |                                                     | Noting Batch: Noting A | geament Diagnostics Preferen | nces Close Window |         | Cope   | 1,111,11 (0.00), (0.474 | at syns war |

#### And now create a new batch

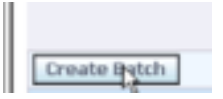

This time create a batch with name ARUNA1

| Netting Batch Netting Agree                  | from                                                |     |                      | and the second second  |      |
|----------------------------------------------|-----------------------------------------------------|-----|----------------------|------------------------|------|
| Create Netting Batch                         |                                                     |     |                      | Pa<br>Pa               |      |
| <ul> <li>Indicates required field</li> </ul> |                                                     |     |                      |                        | 2101 |
| * Operating Unit                             | FOCUS                                               | ٩   | * Batch Name         | ARUNA1                 |      |
| Netting Agreement                            | ARUNA                                               | ۹.  | Transaction Due Date | 30-Mğ/-201             | N    |
|                                              | All histing Agreements will be selected if left bia | ий. |                      | (example: 30-May-2000) |      |
| <ul> <li>Settlement Date</li> </ul>          |                                                     |     | GL Date              |                        |      |
| Response Date                                |                                                     |     | * Exchange Rate Type | Corporate              |      |
| Submit Batch Without Review                  | No 💌                                                |     |                      |                        |      |

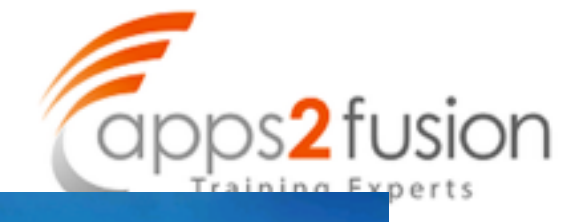

| Netting Batch | Netting Agreement |
|---------------|-------------------|

| Janu Natting Depart         |                             |                      |                   |                                      |
|-----------------------------|-----------------------------|----------------------|-------------------|--------------------------------------|
| report                      | amplate Proposed Matting P  | aport .              | 1.00              | Tale English t inited States /8\     |
| 1                           | emplane (Proposed Nettong K | sport 🔤              | LOC               | (*) Defect Templete                  |
|                             | Run Export                  |                      |                   |                                      |
|                             |                             |                      |                   |                                      |
| Operating Unit              | FOCUS                       | Batch Number         | 10049             |                                      |
| Netting Agreement           | AFIJNA                      | Batch Name           | ARUNA1            |                                      |
| Start Date                  | 30-MAY-10                   | Reckoning Currency   | USD               |                                      |
| End Date<br>Tradice Partner |                             | Settlement Date      | 30-MAY-10         |                                      |
| Reference                   |                             | Transaction Due Date | 30-MAT-10         |                                      |
| Netting Bank Account        | APIAR NETTING FOCUS         | Response Date        |                   |                                      |
|                             |                             | Proposed Netting     | 40000             | anns2fusion.com                      |
|                             |                             | Amount               | _                 | apparitation.com                     |
| Select Only Past Due        | No                          |                      |                   |                                      |
| Days Past Due               |                             |                      |                   |                                      |
| Netting Order Rule          | Due Date (Oldest to most    |                      |                   |                                      |
| Netting Balance Rule        | Net Always                  |                      |                   |                                      |
| Netting Currency Rule       | Net within each currency    |                      |                   | -                                    |
| Currency                    |                             |                      |                   |                                      |
| Exchance Rate Type          | Corporate                   | This                 | time netting      | amount is 40.000                     |
| Exchange Have Type          | compart also                |                      |                   |                                      |
| Exchange Hate               |                             |                      |                   |                                      |
|                             |                             |                      |                   |                                      |
| at an in patting hatch      |                             |                      |                   |                                      |
| ewin to netwidy bastin      |                             |                      |                   |                                      |
|                             |                             | Netting Batch N      | letting Agreement | Diagnostics Preferences Close Window |
|                             |                             |                      |                   | MINING EDC                           |
| Netting Batch Netting A     | greement                    | all is a             |                   |                                      |
| View Netting Report         |                             |                      |                   |                                      |
|                             | amplete Despaced Linking D  | - 1000               | 1.00              | ala Condich i Inited Chates (7)      |
| 1                           | emplane (Proposed Netting K | eport.               | Loc               | (*) Default Template                 |
|                             | Run Export                  |                      |                   | C. Andrews conditions                |
|                             | court court                 |                      |                   |                                      |

| Customer<br>Customer<br>Taxpayer ID | NETTING TEST        | Cu<br>Cu            | stomer Number<br>istomer Tax Reg<br>No. | 5890        | Location                |                | 13945                 |
|-------------------------------------|---------------------|---------------------|-----------------------------------------|-------------|-------------------------|----------------|-----------------------|
| Fransaction<br>Number               | Transaction<br>Type | Transaction<br>Date | Transaction<br>Amount                   | Open Amount | Transaction<br>Currency | Open<br>Amount | Reckoning<br>Currency |
| 0068                                | Invoice             | 30-MAY-10           | 40,000.00                               | 40,000.00   | USD                     | 40,000.00      | USD                   |
|                                     |                     | Totals              | 40,000.00                               | 40,000.00   | USD                     | 40,000.00      | USD                   |
|                                     |                     |                     |                                         |             |                         |                |                       |
|                                     |                     |                     |                                         |             |                         |                |                       |

About this Page Privacy Statement

Netting Batch Netting Agreement Diagnostics Preferences C

· • · · · • • •

-

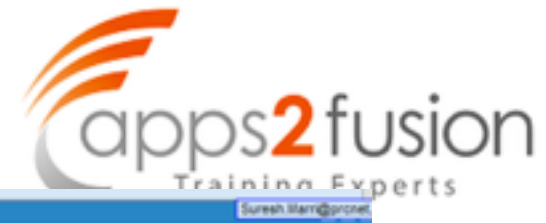

| Receipt Methor<br>Receipt Numbe<br>Receipt Amount<br>Receipt Type<br>State                     | d ASIAR Netting ()<br>r 10050<br>t USD standard<br>cleared | 40,000.00<br>* | Receipt Date<br>GL Date<br>Maturity Date<br>Functional Amount | 30-MAY-2010<br>30-MAY-2010<br>30-MAY-2010<br>40,000.00 | Unidentifie<br>On Accoun<br>Unapplie<br>Cash Claim<br>Prepayment                 | d 0.00<br>d 40,000.00<br>d 0.00<br>d 0.00<br>s 0.00<br>s 0.00 |
|------------------------------------------------------------------------------------------------|------------------------------------------------------------|----------------|---------------------------------------------------------------|--------------------------------------------------------|----------------------------------------------------------------------------------|---------------------------------------------------------------|
| Detail<br>Identify By<br>Trans Number<br>Customer<br>Name<br>Number<br>Location<br>Taxpayer ID | NETTING TEST<br>5090<br>13945                              |                | You will notice<br>of 40,000 has b<br>AR and applied          | that a receipt<br>een created in                       | Customer Bank<br>Name<br>Account<br>Remittance Bank<br>Name<br>Branch<br>Account | AMEX                                                          |
| Reference<br>Postmark Date                                                                     | 10050                                                      |                |                                                               | Comments                                               |                                                                                  |                                                               |

# TRAININGS FROM

| •  | Applica | dons - 10 | 0)<br>050       |                |             | You will n<br>AR Invoid | otice that this a<br>e of 40,000/- | auto creat | ed receipt was | s app | lied to o | ur   |
|----|---------|-----------|-----------------|----------------|-------------|-------------------------|------------------------------------|------------|----------------|-------|-----------|------|
|    |         |           | Customer Name   | NETTING TEST   |             | _                       | Unapplied                          |            | 0.00           |       |           | _    |
|    |         |           | Customer Number | 5890           |             |                         | On Account                         |            | 0.00           |       |           |      |
| н  |         |           | Location        | 13945          |             |                         | Cash Claims                        |            | 0.00           |       |           |      |
|    |         |           | Receipt Amount  | USD            | 40,000      | 0.00                    | Prepayments                        |            | 0.00           |       |           |      |
|    |         |           |                 |                |             | E                       | xchange Gain/Loss                  |            | 0.00           |       |           |      |
|    | Applica | itions    |                 |                |             |                         |                                    |            |                |       |           | *    |
| d. | Apply   | Saved     | Apply To        | Billing Number | Installment | Apply Date              | Amount Applied                     | Discount   | Balance Due    | Trans | Customer  | GLI  |
|    | 8       | ×         | I               |                | 1           | 30-MAY-2010             | 40,000.00                          | 0.00       | 0.00           | USD   | 6890      | 30-1 |
|    |         |           |                 |                |             |                         | 1                                  |            |                | 1     |           | 1    |

| apps <sup>2</sup> fusion |
|--------------------------|
| Training Experts         |
|                          |

| upplier Num | Supplier Site | e Invoice Date | Invoice Num | n Impice  | Invoice Amount | Tax Amount   | Tax Control Amount | Withheld Amount    | Prepaid Amount       |
|-------------|---------------|----------------|-------------|-----------|----------------|--------------|--------------------|--------------------|----------------------|
| 016         | NETTING       | 30-MAY-201     | NETTING     | USD       | 60,000.00      |              |                    | [                  |                      |
| ¢           | 11110         | h              |             |           |                |              |                    |                    |                      |
| 1 General   | 1             | 2 Lines        |             | 3 Holds   | 4.1            | iew Payments | § Scheduled Pa     | yments. 6 View Pri | epayment Application |
| ummary      |               |                |             | Amount    | Paid           |              | Status             |                    |                      |
|             | Items         | 60,            | 000.000     | USD 4     | 0,000.000      |              |                    | Status Validated   |                      |
| R           | etainage      |                |             |           |                |              | A                  | ccounted No        |                      |
| Prepayments | Applied       |                |             |           |                |              |                    | Approval Not Requ  | ired                 |
| Wa          | hholding      |                |             | You will  | l also notice  |              |                    | Holds D            |                      |
| 11          | Subtotal      | 50,            | 000.000     | that in p | payables the   | •            | Scheduled Paym     | ent Holds D        |                      |
|             | Тах           |                |             | has aire  | adv been n     | aid          |                    |                    |                      |
|             | Freight       |                |             | to the d  | ummy bank      | (            | Description        |                    |                      |
| Misce       | Taneous       |                |             | accoun    | t i            |              |                    |                    |                      |
|             | Total         | 50,            | 000.00      |           |                |              |                    |                    |                      |

# TRAININGS FROM

| Les Che | Invoice Date           | Impice Num    | Invoice                  | Involce Amount          | Tax Amount        | Tax Costrol Amount                        | Withh | eld Amount    | Drees  | terroret bie |
|---------|------------------------|---------------|--------------------------|-------------------------|-------------------|-------------------------------------------|-------|---------------|--------|--------------|
| ING     | 30-MAY-201             | NETTING       | USD                      | 50,000.00               | Tax Amount        |                                           |       | eia Amouni    | - Teps |              |
| _       |                        | [             |                          |                         |                   |                                           |       |               |        |              |
|         |                        |               |                          |                         |                   |                                           |       |               |        |              |
| 4       |                        |               |                          |                         |                   |                                           |       |               |        |              |
|         |                        |               |                          |                         |                   |                                           | _     |               |        |              |
| 10      | Reneral                | 2             | Lines                    | 3 H                     | olds              | 4 View Payments                           | 5     | Scheduled Pay | yments | § View Prepa |
| 10      | Remeral                | 2             | Lines                    | ЗH                      | olds              | 4 View Payments                           | 5     | Scheduled Pay | yments | § View Prepa |
| 10      | Seneral                | 2             | Lines                    | 3 H                     | olds              | 4 View Payments                           | 5     | Scheduled Pay | yments | 6 View Prepa |
| Payr    | Seneral ment Method    | 2<br>Do<br>10 | Lines<br>curnent Nu      | 3 H<br>m Paymi<br>30-MA | nt Date<br>Y-2010 | 4 View Payments                           | Void  | Payment       | Amount | 6 View Prepa |
| Paye    | Seneral<br>ment Method | 2<br>Do<br>10 | Lines<br>cument Nu<br>85 | 3 H<br>m Paymi<br>30-MA | nt Date<br>Y-2010 | 4 View Payments<br>GL Date<br>30-MAY-2010 | Void  | Payment       | Amount | 6 View Prepa |
| Paye    | Seneral                | 2<br>Do<br>10 | Lines<br>cument Nu<br>85 | 3 H<br>m Paymi<br>30-MA | nt Date<br>Y-2010 | GL Date                                   | Void  | Payment /     | Amount | 6 View Prepa |
| 1 G     | Seneral                | 2<br>Do<br>10 | Lines<br>cument Nu<br>85 | 3 H                     | nt Date<br>Y-2010 | 4 View Payments<br>GL Date<br>30-MAY-2010 | Void  | Payment /     | Amount | 6 View Prepa |
| Pays    | Seneral                | 2<br>Do<br>10 | Lines<br>cument Nu<br>85 | 3 H                     | nt Date<br>Y-2010 | 4 View Payments<br>GL Date<br>30-MAY-2010 |       | Payment /     | Amount | 6 View Prepa |

Run the payment batch now in Payables

Only 10,000/- payment will be processed

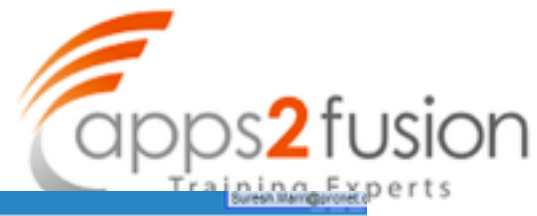

| e Country | Payment Date | Payment Amount | Bank Account | Account Currency | Payment Currency | Payment Method       |
|-----------|--------------|----------------|--------------|------------------|------------------|----------------------|
|           | 30-MAY-2010  | 0,000,00       | AMEX .       | USD              | USD              | Check                |
|           |              |                |              |                  |                  |                      |
|           |              |                |              |                  |                  |                      |
|           |              |                |              | i                | i i              | 1                    |
| •         |              |                |              |                  |                  |                      |
| Number    | D            | Date           |              | Amount 6         | SL Date          | Payment<br>Amount [] |

TRAININGS FROM APPS2FUSION